РОБОТА В АСУ НАВС, ОСОБЛИВОСТІ ТА МОЖЛИВОСТІ ПРОГРАМИ

Портал АСУ НЗ та особистий кабінет науково-педагогічного працівника

## ПРОФІЛЬ КОРИСТУВАЧА ПОРТАЛУ АСУ НАВС

9 1

11 12

10

← → O 😄 asu,naiau,kiev,ua

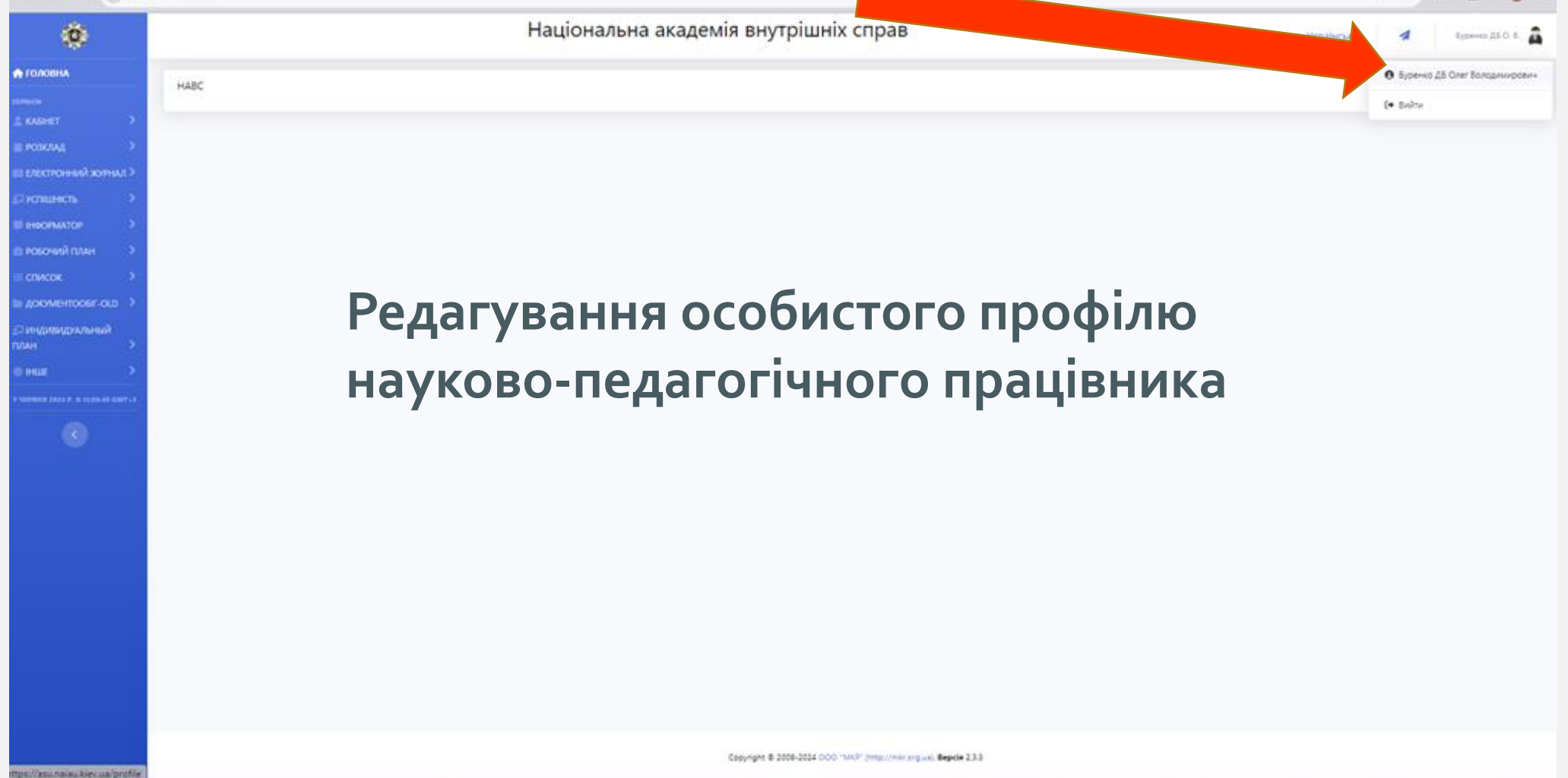

## В ОСОБИСТОМУ ПРОФІЛІ МОЖНА ВІДРЕДАГУВАТИ ЛОГІН, ПАРОЛЬ ТА ЕЛЕКТРОННУ ПОШТУ

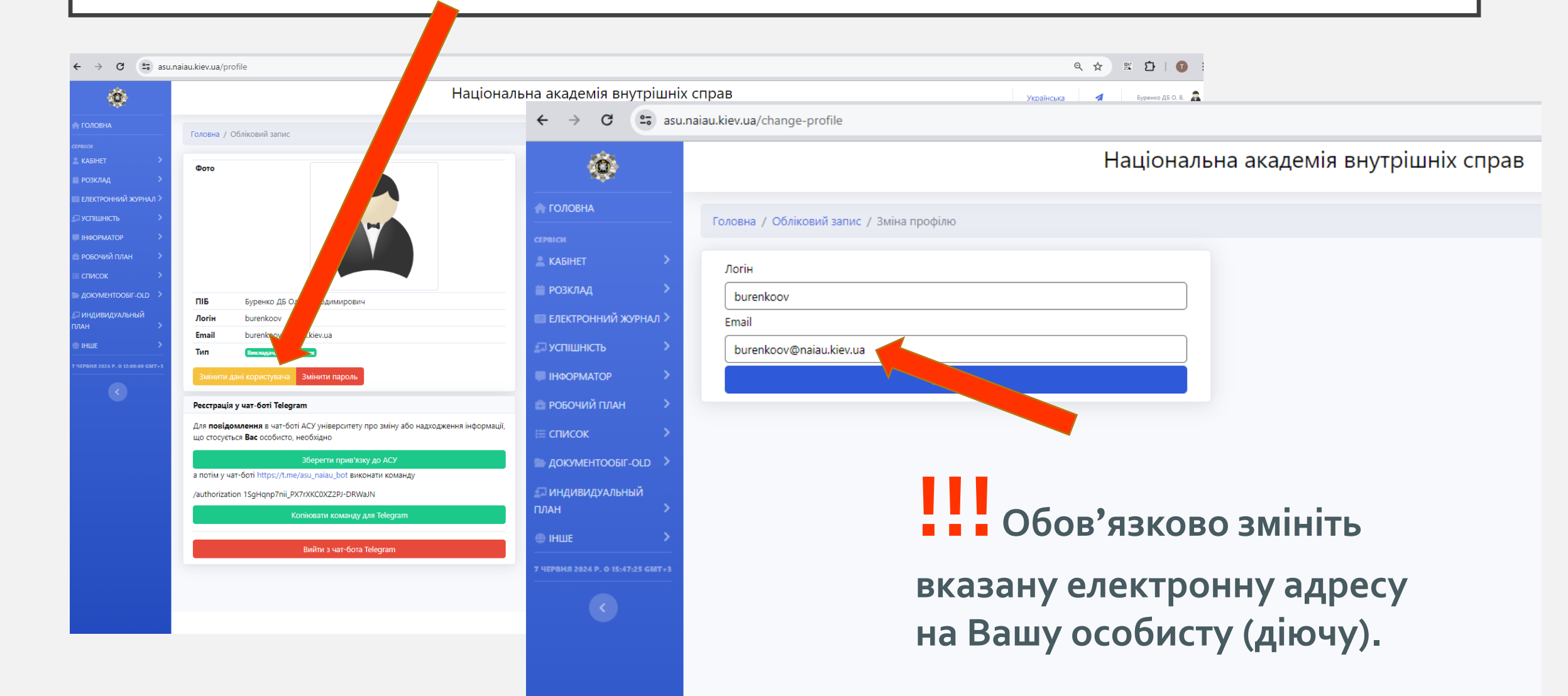

## В ОСОБИСТОМУ ПРОФІЛІ ЗМІНІТЬ ПАРОЛЬ

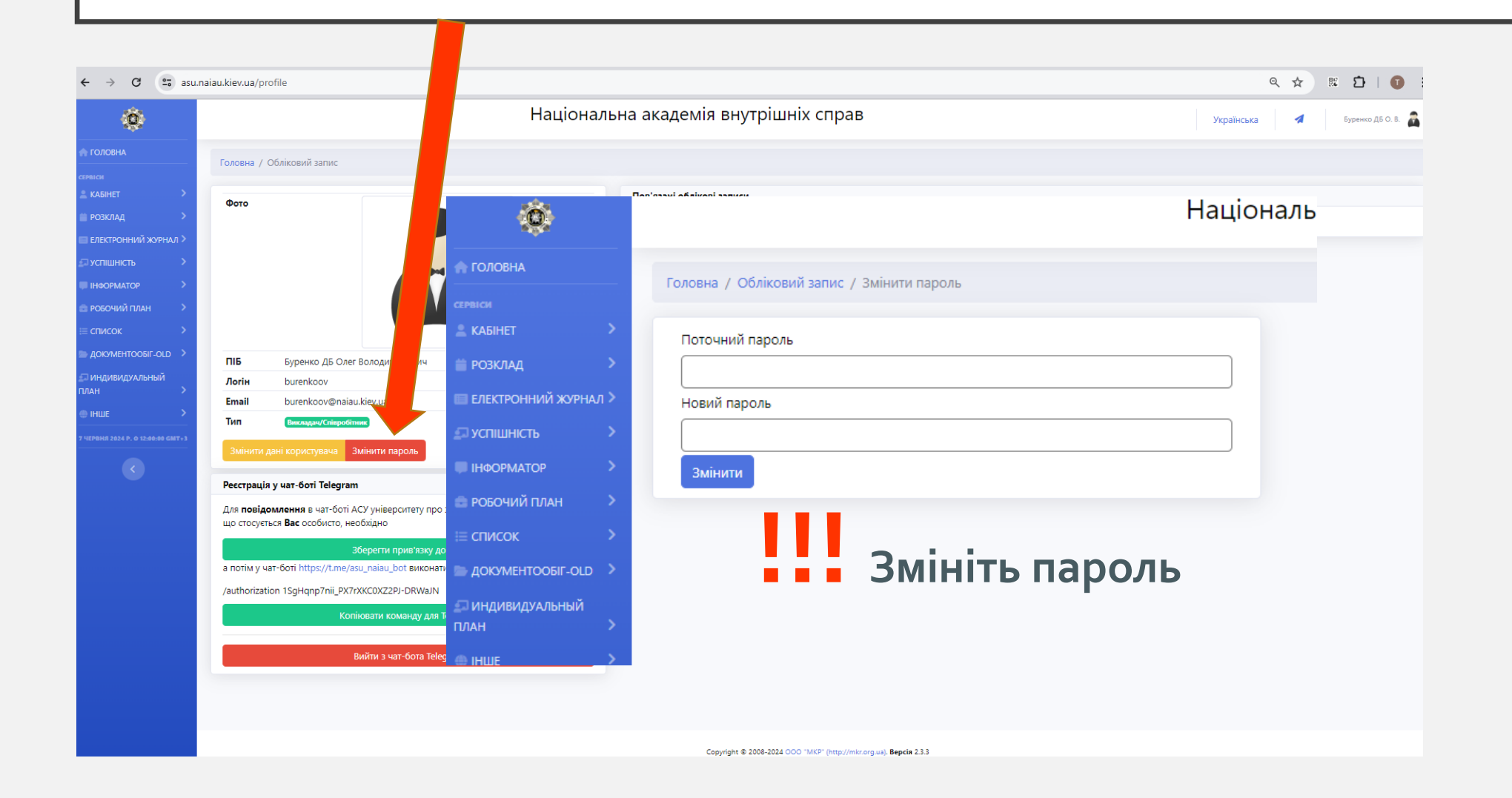

# ЕЛЕКТРОННИЙ ЖУРНАЛ

asu.naiau.kiev.ua/journal/journal ← → C Національна академія внутрішніх справ 0 Головна / Електронний журнал / Електронний журнал 13.06.2024 09:30-10:50, Пз, Для автоматичної реєстрації відвідування: 🔲 ЕЛЕКТРОННИЙ ЖУРНАЛ Назвіть студентам цифру: 7 Після того, як ВСІ студенти натиснуть цю цифру (зареєструються на заняття), натисніть кнопку "Почати заняття" Q Почати заняття (БЕЗ реєстрації відвідування Почати заняття (З реєстрацією відвідування)) Тематичний план Для доступу до електронного ΙΗΦΟΡΜΑΤΟΡ журналу під час проведення заняття необхідно натиснути кнопку СПИСОК DOKYMEHTOODIF-OLD «Провести заняття (БЕЗ реєстрації Нац Повідомлення з asu.naiau.kiev.ua 🛛 ИНДИВИДУАЛЬНЫЙ Ви впевнені, що хочете почати заняття відвідування)» Скасувати 15.00.2024 09.50-10.30, 113, Для автоматичної ресстрації відвідування: Після завантаження сторінки Назвіть студентам цифру: 7. Після того, як ВСІ студенти натиснуть цю цифру (зареєструються на заняття), натисніть кнопку "Почати заняття" відкриється електронний журнал Почати заняття (3 ресстрацією відвідування) О Почати заняття (БЕЗ ресстрації відвідуван

групи, в якій проходить заняття

## ЕЛЕКТРОННИЙ ЖУРНАЛ

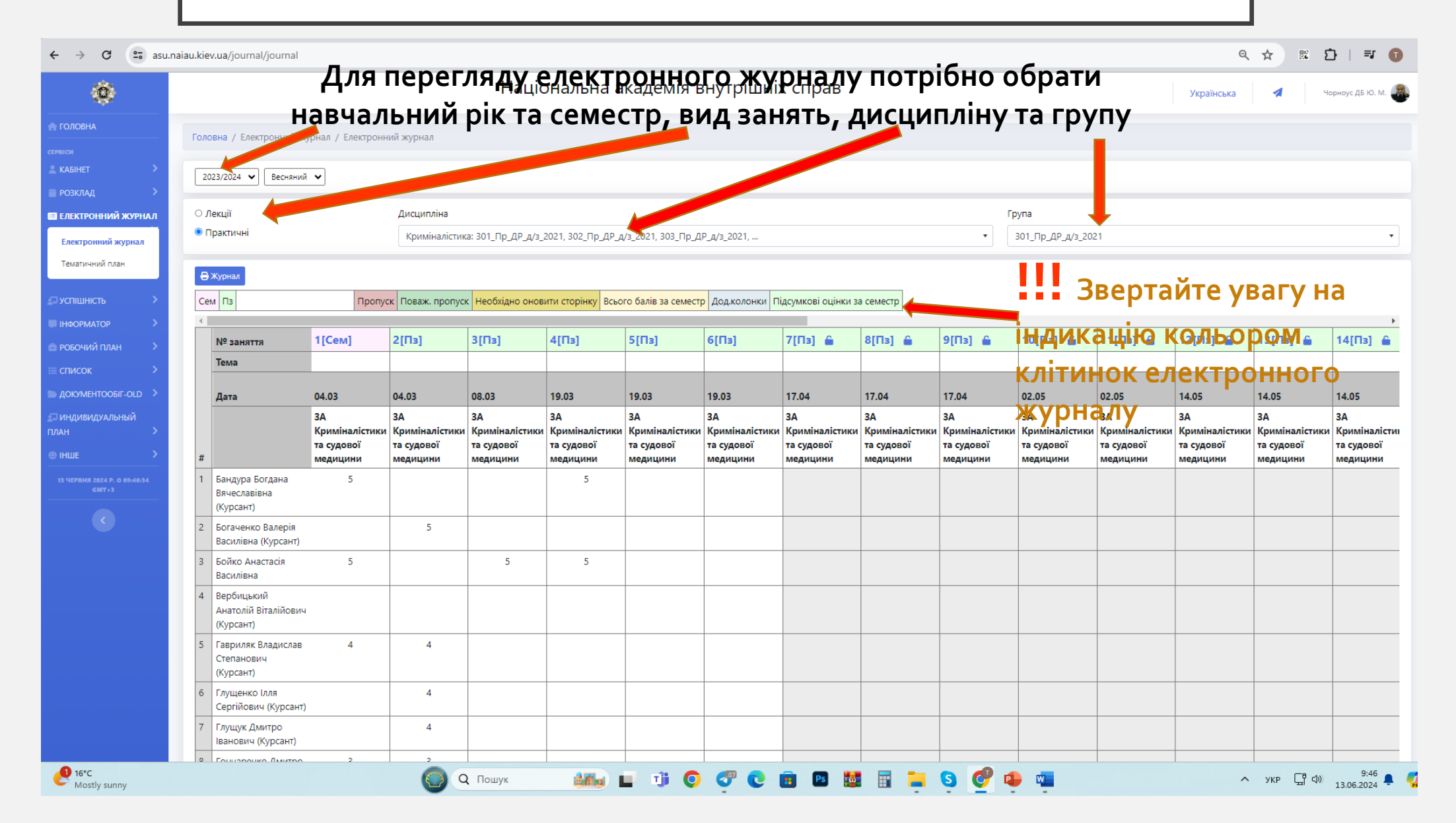

## ЩОБ ПОЗНАЧИТИ ЗАНЯТТЯ ЯК ПРОВЕДЕНЕ ПОТРІБНО НАТИСНУТИ НА «ЗАМОЧОК» ТА ПІДТВЕРДИТИ

| Ô                                    |     |                                                    |                              |                              | Націс                        | онал <sub>Повід</sub>        | омлення з asu.               | naiau.kiev.ua                |                              |                              |                              |                             |  |  |
|--------------------------------------|-----|----------------------------------------------------|------------------------------|------------------------------|------------------------------|------------------------------|------------------------------|------------------------------|------------------------------|------------------------------|------------------------------|-----------------------------|--|--|
| ГОЛОВНА                              | Го. | повна / Електронний жу                             | рнал / Електрон.             |                              |                              | Ви впев                      | нені, що хочете пр           | оставити дане за             |                              |                              |                              |                             |  |  |
|                                      |     |                                                    |                              |                              |                              |                              |                              | OF                           | Скасув                       | ати                          |                              |                             |  |  |
| КАБІНЕТ                              |     | 2023/2024 🗙 Весняний                               | •                            |                              |                              |                              |                              |                              |                              |                              |                              |                             |  |  |
|                                      |     | Лекції                                             |                              | Лисципліна                   |                              |                              |                              |                              |                              |                              | Γn                           | Група                       |  |  |
|                                      |     | Практичні                                          |                              | Криміналістик                | а: 301 Пр ДР д/з 3           | 2021, 302                    | 2021, 303 Пр Д               | Рд/з 2021                    |                              |                              | • · ·                        | 301 Пр ДР д/з 2             |  |  |
| лектроннии журнал                    |     |                                                    |                              |                              |                              |                              |                              |                              |                              |                              |                              |                             |  |  |
| ематичний план                       |     | 🛢 Журнал                                           |                              |                              |                              |                              |                              |                              |                              |                              |                              |                             |  |  |
| спішність                            |     | ем Пз                                              | Пропус                       | к Поваж. пропус              | Необхідно онов               | ити сторінку Всьо            | го балів за семестр          | Дод                          | дсумкові оцінки за           | а семестр                    |                              |                             |  |  |
| НФОРМАТОР                            |     |                                                    |                              | 1                            |                              | 1                            | I                            |                              |                              | ]                            | I                            | I                           |  |  |
| ОБОЧИЙ ПЛАН                          |     | № заняття                                          | 1[Сем]                       | 2[Пз]                        | 3[Пз]                        | 4[Пз]                        | 5[Пз]                        | 6[Пз]                        | 7[]                          | 8[Пз] 🔒                      | 9[Пз] 🔒                      | 10[Пз] 🔒                    |  |  |
| писок >                              |     | Тема                                               |                              |                              |                              |                              |                              |                              | Прове                        | ести заняття                 |                              |                             |  |  |
| документообіг-old                    |     | Дата                                               | 04.03                        | 04.03                        | 08.03                        | 19.03                        | 19.03                        | 19.03                        | 17.04                        | 17.04                        | 17.04                        | 02.05                       |  |  |
| индивидуальный                       |     |                                                    | 3A                           | 3A                           | 3A                           | 3A                           | 3A                           | 3A                           | 3A                           | 3A                           | 3A                           | 3A                          |  |  |
| лан Э                                |     |                                                    | Криміналістики<br>та судової | Криміналістики<br>та судової | Криміналістики<br>та судової | Криміналістики<br>та судової | Криміналістики<br>та судової | Криміналістики<br>та судової | Криміналістики<br>та судової | Криміналістики<br>та судової | Криміналістики<br>та судової | Криміналістик<br>та судової |  |  |
|                                      | *   |                                                    | медицини                     | медицини                     | медицини                     | медицини                     | медицини                     | медицини                     | медицини                     | медицини                     | медицини                     | медицини                    |  |  |
| 3 ЧЕРВНЯ 2024 Р. О 09:46:34<br>GMT+3 | - 1 | Бандура Богдана<br>Вячеславівна<br>(Курсант)       | 5                            |                              |                              | 5                            |                              |                              |                              |                              |                              |                             |  |  |
|                                      | 2   | Богаченко Валерія<br>Василівна (Курсант)           |                              | 5                            |                              |                              |                              |                              |                              |                              |                              |                             |  |  |
|                                      | 3   | Бойко Анастасія<br>Василівна                       | 5                            |                              | 5                            | 5                            |                              |                              |                              |                              |                              |                             |  |  |
|                                      | 4   | Вербицький<br>Анатолій Віталійович<br>(Курсант)    |                              |                              |                              |                              |                              |                              |                              |                              |                              |                             |  |  |
|                                      | 5   | Гавриляк Владислав                                 | 4                            | 4                            |                              |                              |                              |                              |                              |                              |                              |                             |  |  |
|                                      |     | (Курсант)                                          |                              |                              |                              |                              |                              |                              |                              |                              |                              |                             |  |  |
|                                      | 6   | (Курсант)<br>Глущенко Ілля<br>Сергійович (Курсант) |                              | 4                            |                              |                              |                              |                              |                              |                              |                              |                             |  |  |

## ДЛЯ ВНЕСЕННЯ ДАНИХ В ЖУРНАЛ ПОТРІБНО НАТИСНУТИ НА НОМЕР ЗАНЯТТЯ, У ВІДКРИТІЙ КОЛОНЦІ МОЖНА ВІДМІТИТИ ВІДСУТНІХ, ТА ВВЕСТИ ОЦІНКИ

|   |                                 |                        |                                             |            |            |       |                          |                            |                                            |                                    |                  | -                                                           |          |       |      |            |  |
|---|---------------------------------|------------------------|---------------------------------------------|------------|------------|-------|--------------------------|----------------------------|--------------------------------------------|------------------------------------|------------------|-------------------------------------------------------------|----------|-------|------|------------|--|
|   |                                 |                        |                                             |            |            | - •   |                          |                            |                                            |                                    |                  |                                                             |          |       |      | Група      |  |
|   | № заняття                       | Занят                  | гя № 1                                      | C 2        |            |       |                          |                            | 1, 303_Пр_ДР_д/з_2021,                     |                                    |                  |                                                             |          |       |      | ▼ 301_Пр   |  |
|   | Тема                            | Тема №                 | , заняття                                   | Nº         |            |       |                          |                            |                                            |                                    |                  |                                                             |          |       |      |            |  |
|   |                                 | 04.03 08               | 3:00 3A K <sub>i</sub>                      | риміналіст | ики та     | судов | ої медицини Ч            | орноус ДБ                  | в за семестр Дод.колонки Підсум за семестр |                                    |                  |                                                             |          |       |      |            |  |
|   | Дата                            | Ю.М.                   |                                             |            |            |       |                          |                            | 8]                                         | ן 6[Пз] Заняття № 7 🕑 🖓            |                  |                                                             |          |       |      |            |  |
|   |                                 |                        |                                             |            |            |       |                          |                            |                                            |                                    | Тема №           | , заняття                                                   | Nº       |       |      |            |  |
|   |                                 |                        |                                             |            |            |       |                          |                            |                                            | 19.03                              | 17.04 08<br>Ю.М. | 7.04 08:00 ЗА Криміналістики та судової медицини Чо<br>О.М. |          |       |      |            |  |
| # | Ув                              | <del>di</del> ng.      | бали                                        | відпрац.   | група      | гата  | змінив                   |                            | ііналістики<br>лової                       | ЗА<br>Криміналістики<br>та судової |                  |                                                             |          |       |      |            |  |
| 1 | Бандура Богдана                 |                        |                                             | пол        |            | Pal   | 02.04.2024 Yop           | ноус ДБ Ю. М.              | цини                                       | медицини                           | присут.          | бали                                                        | відпрац. | група | дата | змінив     |  |
|   | Вячеславівна 🕂                  | лсту<br>й цэ           |                                             | ред        | агу<br>ала |       | ппя ма                   | C                          |                                            |                                    |                  | 0                                                           |          |       |      | 13.06.2024 |  |
| 2 | Богаченко Валерія               | и па<br><sup>⊴</sup> . | 0                                           |            | гда        |       | 01.04.2024               |                            |                                            |                                    |                  | 0                                                           |          |       |      | 13.06.2024 |  |
|   | Василівна (Курсан)              | аців                   | ник                                         | , пріз     | вви        | Ще    | э якого                  |                            | _                                          |                                    |                  | 0                                                           |          |       |      | 13.06.2024 |  |
| 3 | Бойко Анастасія<br>Василівна ВК | азан                   | юпi                                         | сля і      | наз        | ви    | ог.о4.2024 Чори<br>Кафед | ноус ДБ Ю. М.<br><b>РИ</b> |                                            |                                    |                  | 0                                                           |          |       |      | 13.06.2024 |  |
| 4 | Вербицький                      |                        | 0 тепанович                                 |            |            |       | 01.04.2024               | 1                          |                                            |                                    |                  | 0                                                           |          |       |      | 13.06.2024 |  |
|   |                                 | 6 L                    | Курсант)<br>лущенко Ілля<br>Хергійович (Кур | осант)     |            | 4     |                          |                            |                                            |                                    |                  | 0                                                           |          |       |      | 13.06.2024 |  |
|   |                                 | 7 F.                   | лущук Дмитро<br>занович (Курса              | ант)       |            | 4     |                          |                            |                                            |                                    |                  | 0                                                           |          |       |      | 13.06.2024 |  |
|   |                                 | 0 5                    |                                             |            |            | 2     |                          |                            |                                            |                                    | -                |                                                             |          |       |      | 10.000004  |  |

#### Присутність на занятті **позначається** «галочкою»

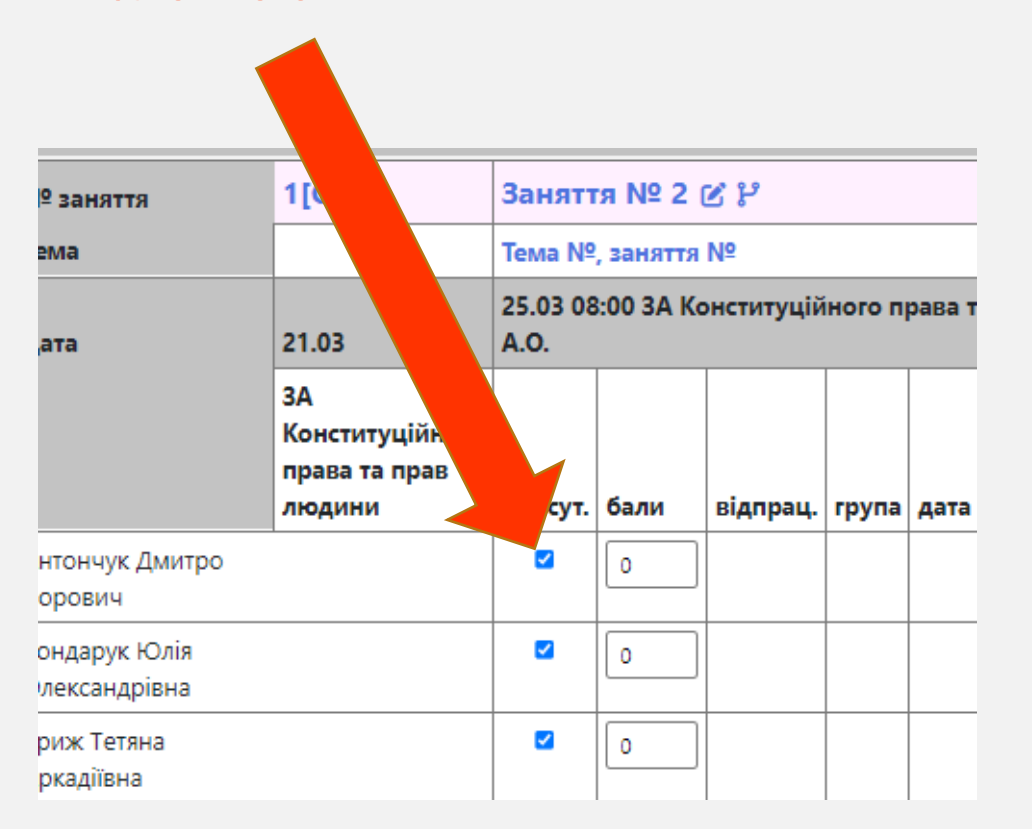

В колонці «бали» можна ввести бал за заняття (від 2 до 5). Збережений бал позначається зеленою відміткою

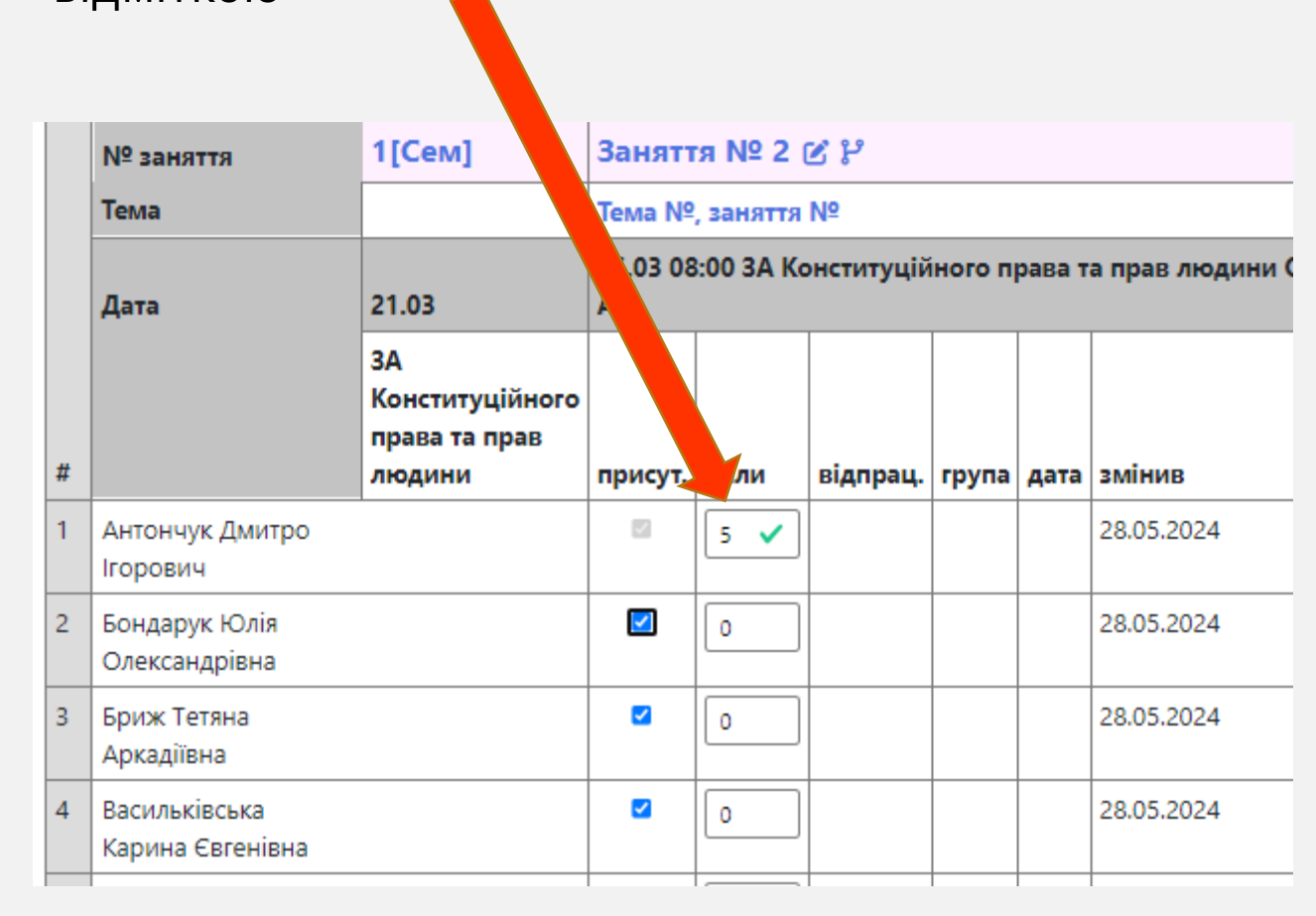

Якщо здобувач відсутній на занятті, «галочку» потрібно зняти. Комірка в колонці «Бали» стає неактивною.

| ьондарук коля                     |          |   |  |  |
|-----------------------------------|----------|---|--|--|
| Олександрівна                     |          |   |  |  |
| Бриж Тетяна<br>Аркадіївна         |          | 0 |  |  |
| Васильківська<br>Карина Євгенівна |          | 0 |  |  |
| Васільченко Вікторія<br>Сергіївна |          | 0 |  |  |
| Величко Діана<br>Сергіївна        |          | 0 |  |  |
| Гладченко Дарина<br>Русланівна    | <        | 0 |  |  |
| Глушан Каріна                     | <b>~</b> | 0 |  |  |

Поставити оцінку за пропущене заняття можна в комірці поряд, у колонці «Відпрацювання»

| Бондарук Юлія<br>Олександрівна    | <        |       |
|-----------------------------------|----------|-------|
| Бриж Тетяна<br>Аркадіївна         |          | 0     |
| Васильківська<br>Карина Євгенівна |          | 0 4 🗸 |
| Васільченко Вікторія<br>Сергіївна |          | 0     |
| Величко Діана<br>Сергіївна        |          | 0     |
| Гладченко Дарина<br>Русланівна    |          | 0     |
| Глушан Каріна                     | <b>~</b> |       |

Колонка семестрового контролю буде відкрита після переведення всіх занять у статус **«Проведені»** (після зняття всіх «замочків») Якщо здобувач відсутній на заліку чи іспиті потрібно натиснути «н/з» (не з'явився).

В колонці семестрового контролю потрібно поставити бал від о до 40.

| ien |          |                                        |                                        |                |                              |                           |                    |                              |                    |    |                        |   |           |      |
|-----|----------|----------------------------------------|----------------------------------------|----------------|------------------------------|---------------------------|--------------------|------------------------------|--------------------|----|------------------------|---|-----------|------|
| _   |          | 10[Сем]                                | 11[Сем]                                | 12             | [Сем]                        | 13[Cen                    | 1]                 | 2 32                         | ? cen              | лe | стр - Дисц<br>Екзам    | 1 | ліна заве | рше  |
| но  | примітка | 25.04                                  | 02.05                                  | 06             | .05                          | 09.05                     |                    | Всього<br>балів              | Bci                | .0 | Семестрови<br>контроль |   | Підсумок  |      |
| но  |          | ЗА<br>Конституційного<br>права та прав | ЗА<br>Конституційного<br>права та прав | 3А<br>Ко<br>пр | нституційного<br>ава та прав | ЗА<br>Констит<br>права та | уційного<br>і прав | •                            |                    |    |                        |   |           | Dave |
| но  |          | людини                                 | людини                                 | лю             | одини                        | людини                    |                    |                              |                    |    |                        |   |           | при  |
| но  |          |                                        |                                        |                |                              |                           | D                  | 0                            | 0                  |    | 35 🗸 н,                |   | 0         |      |
| но  |          |                                        |                                        |                | 0                            | 0                         | 0                  | 0                            | н/з                |    | 0 H                    |   | 0         |      |
| но  |          |                                        |                                        |                | 0                            | 0                         | 0                  | н/з <u>при</u><br><u>н/з</u> | <u>ібрати</u><br>3 |    | 0 н/:                  | ļ | 0         |      |
|     |          |                                        |                                        |                | 0                            | 0                         | 0                  | 0                            | Н/з                |    | 0 н/з                  | 3 | 0         |      |
|     |          |                                        |                                        |                | 0                            | 0                         | 0                  | 0                            | Н/З                |    | 0 н/з                  |   | 0         |      |
|     |          |                                        |                                        |                | 0                            | 0                         | 0                  | 0                            | Н/з                |    | 0 H/3                  | 3 | 0         |      |
|     |          |                                        |                                        |                |                              | 0                         |                    | 0                            | 0                  | 1  | 0 H/3                  | 3 | 0         |      |

|                                 |                                                  |                                                  |                                                  |                                            | 57           |                                                  |                                                  |                                                  |                 |         |                  | Þ        |
|---------------------------------|--------------------------------------------------|--------------------------------------------------|--------------------------------------------------|--------------------------------------------|--------------|--------------------------------------------------|--------------------------------------------------|--------------------------------------------------|-----------------|---------|------------------|----------|
| •M] 🔒                           | 7[Сем] 🔒                                         | 8[Сем] 🔒                                         | 9[Сем] 🔒                                         | <u>10[Сем]</u>                             | 2            | 11[Сем] 🔒                                        | 12[Сем] 🔒                                        | 13[Сем] 🔒                                        |                 | 3a 2 ce | местр - Дисци    | іліна    |
|                                 |                                                  |                                                  |                                                  | F                                          | Розгорн      | нути                                             |                                                  |                                                  | _               | заве    | эшена, скзаме    | 1        |
|                                 | 28.03                                            | 29.03                                            | 04.04                                            | 25.04                                      |              | 02.05                                            | 06.05                                            | 09.05                                            | Всього<br>балів | Всього  | Підсумок         |          |
| титуційного<br>а та прав<br>1ни | ЗА<br>Конституційного<br>права та прав<br>людини | ЗА<br>Конституційного<br>права та прав<br>людини | ЗА<br>Конституційного<br>права та прав<br>людини | ЗА<br>Конституції<br>права та пр<br>людини | йного<br>рав | ЗА<br>Конституційного<br>права та прав<br>людини | ЗА<br>Конституційного<br>права та прав<br>людини | ЗА<br>Конституційного<br>права та прав<br>людини |                 |         |                  | Примітка |
|                                 |                                                  |                                                  |                                                  |                                            |              |                                                  |                                                  |                                                  | 0               | 0       | Не все проведено |          |
|                                 |                                                  |                                                  |                                                  |                                            |              |                                                  |                                                  |                                                  | 0               | 0       | Не все проведено |          |
|                                 |                                                  |                                                  |                                                  |                                            |              |                                                  |                                                  |                                                  | 0               | 0       | Не все проведено |          |
|                                 |                                                  |                                                  |                                                  |                                            |              |                                                  |                                                  |                                                  | 0               | 0       | Не все проведено |          |
|                                 |                                                  |                                                  |                                                  |                                            |              |                                                  |                                                  |                                                  | 0               | 0       | Не все проведено |          |
|                                 |                                                  |                                                  |                                                  |                                            |              |                                                  |                                                  |                                                  | 0               | 0       | Не все проведено |          |
|                                 |                                                  |                                                  |                                                  |                                            |              |                                                  |                                                  |                                                  | 0               | 0       | Не все проведено |          |
|                                 |                                                  |                                                  |                                                  |                                            |              |                                                  |                                                  |                                                  | 0               | 0       | Не все проведено |          |
|                                 |                                                  |                                                  |                                                  |                                            |              |                                                  |                                                  |                                                  | 0               | 0       | Не все проведено |          |

### Для перенесення даних потрібно натиснути кнопку «Перенести до підсумкової відомості»

| Голо | овна / Електроннии журнал          | 1 / Електроннии журнал                  |                                          |                                 |                    |                                       |                 | та під        | <b>,твер</b> , | дити д   | цiю     |        |                  |      |           |
|------|------------------------------------|-----------------------------------------|------------------------------------------|---------------------------------|--------------------|---------------------------------------|-----------------|---------------|----------------|----------|---------|--------|------------------|------|-----------|
| 20   | 23/2024 <b>v</b> Весняний <b>v</b> |                                         |                                          |                                 |                    |                                       |                 |               | -              |          |         |        |                  |      |           |
| ол   | Іекції                             | Дисциплін                               |                                          |                                 |                    |                                       |                 |               | Група          |          |         |        |                  |      |           |
| • F  | Ірактичні                          | mīj                                     | /ційне право: 5_1ПД_4                    | 4p_2023                         |                    |                                       |                 |               |                |          |         |        |                  | _    |           |
| 8    | Журнал Перенести до підс           | икової Бідомості                        |                                          |                                 |                    |                                       | Націона         | лгна эка      | поллі          | а вцутг  | siuu⊨   | iiv    | anab             |      |           |
| Ce   | м                                  | Пропуск Поваж. пропу                    | иск Необхідно онови                      | ти сторінку Всього б            | алів за семе       | естр Дод.колонки П                    | Перенесен       | ня оцінок в в | ідомість       |          |         |        |                  |      | ×         |
|      | № заняття                          | 1[Сем]                                  | 2[Сем]                                   | 3[Сем]                          |                    | 4[Сем]                                | Лата алаці (а:  |               | 5 06 2024      |          |         |        |                  |      |           |
|      | Тема                               |                                         |                                          |                                 |                    |                                       | дата эдачі (эе  |               | 0.00.2024      |          |         |        |                  |      |           |
|      | Дата                               | 14.06                                   | 14.06                                    | 14.06                           |                    | 14.06                                 |                 |               |                |          |         |        |                  |      | Перенести |
| #    |                                    | ЗА конституційного права та прав людини | за конституційного<br>права та прав люді | о ЗА конституцини права та прав | циного<br>в людини | за конституциног<br>права та прав люд |                 |               |                |          |         |        |                  |      |           |
| 1    | Баграков Артем Ігорович            | 3                                       | 3                                        | 1                               |                    | 2                                     |                 |               |                | -        |         |        |                  |      |           |
| 2    | Бікташев Олександр<br>Миколайович  |                                         |                                          | аціонал                         |                    |                                       |                 |               |                |          |         |        |                  |      | ,         |
| 3    | Бікташев Олександр                 |                                         |                                          | Перенесенн                      | Повідо             | млення з asu.naiau                    | J.KIEV.UA       | Pitowicz      | Х              |          |         |        |                  |      |           |
| 4    | Миколайович                        |                                         |                                          |                                 | (подальц           | ие введення оцінок буд                | е заблоковано)? | ыдоміств      |                |          |         |        |                  |      |           |
|      | Сергійович                         |                                         |                                          | Дата здачі (за р                |                    |                                       |                 |               |                | Дод.коло | нки Під | сумкое | зі оцінки за сем | естр |           |
| 5    | Гагал Валерій Вікторович           |                                         |                                          |                                 |                    |                                       | ОК              | скасувати     |                |          |         |        |                  |      |           |
| 6    | Давиденко Євгеніи<br>Віталійович   | 3                                       | 3                                        |                                 |                    |                                       |                 |               | Перенести      | Семј     |         | 5      | [Сем]            | -    | б[Сем]    |
| 7    | Дмитренко Олена<br>Анатоліївна     | 3                                       | 3                                        |                                 |                    |                                       |                 |               |                | 3        | 36      | 36     | 29 H/3           | 65   |           |
| 8    | Зольніков Ілля<br>Олексійович      |                                         | 5_                                       | 1ПД_4р_2023                     |                    |                                       |                 |               |                |          | 0       | 0      | н/з прибрати н/з | 0    |           |
| 9    | Ковальський Сергій<br>Ігорович     | 3                                       |                                          |                                 |                    | 3                                     |                 |               |                |          | 36      | 36     | 29 н/з           | 65   |           |
| 10   | Короп Вікторія<br>Геннадіївна      | 4                                       | 3                                        |                                 |                    | 3                                     |                 |               |                |          | 40      | 40     | 30 H/3           | 70   |           |
| 11   | Крирошой Р'яностор                 |                                         |                                          |                                 |                    |                                       |                 |               |                |          | 0       | 0      |                  | 0    |           |

#### Після перенесення можна переглянути Підсумкову відомість або зберегти її.

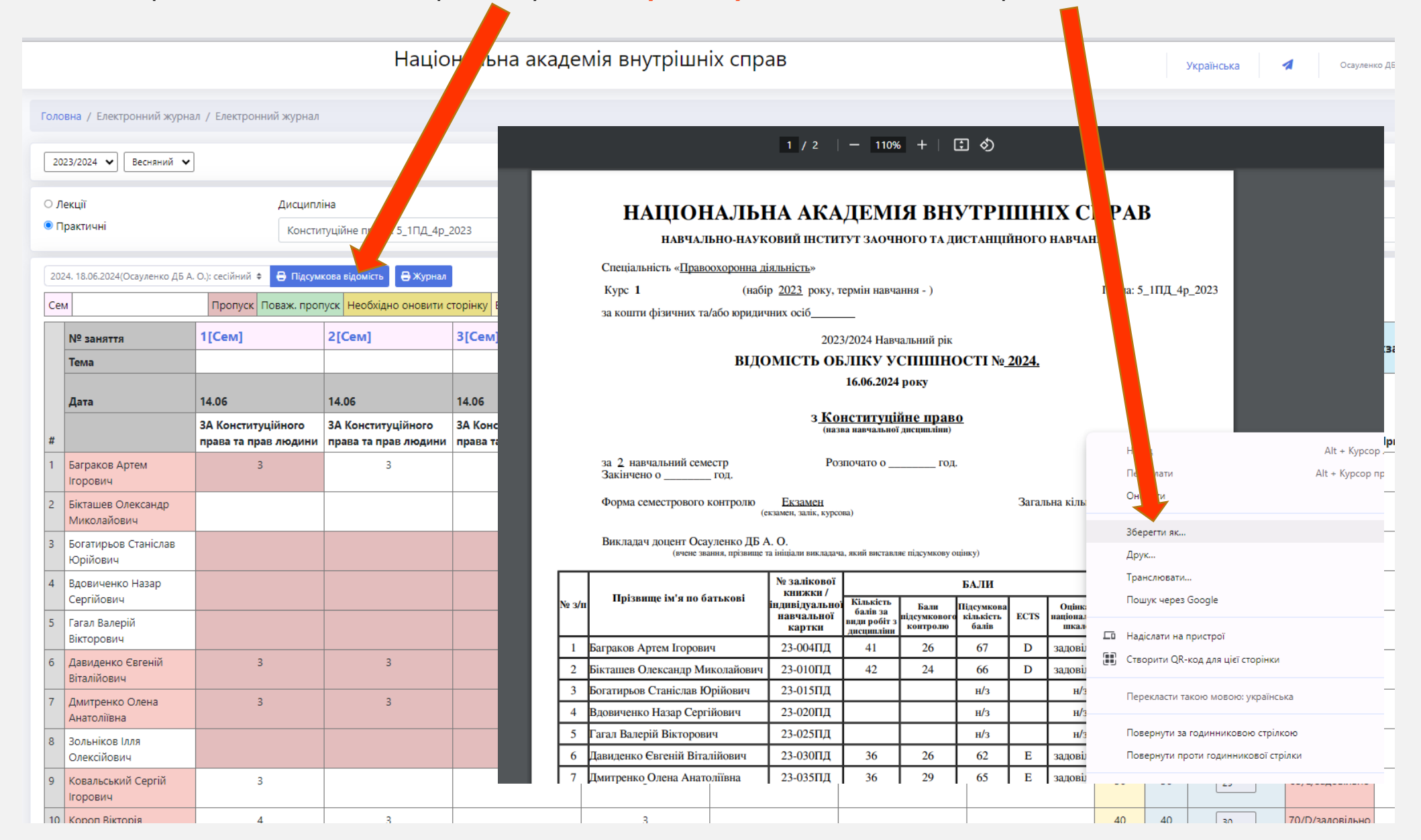

### Розділ «<mark>Екзаменаційні відомості»</mark> призначений для заповнення відомості з таких форм контролю, як Курсова робота

Увага!!! Відомість із курсової роботи повинна бути створена методистом в модулі АСУ НЗ

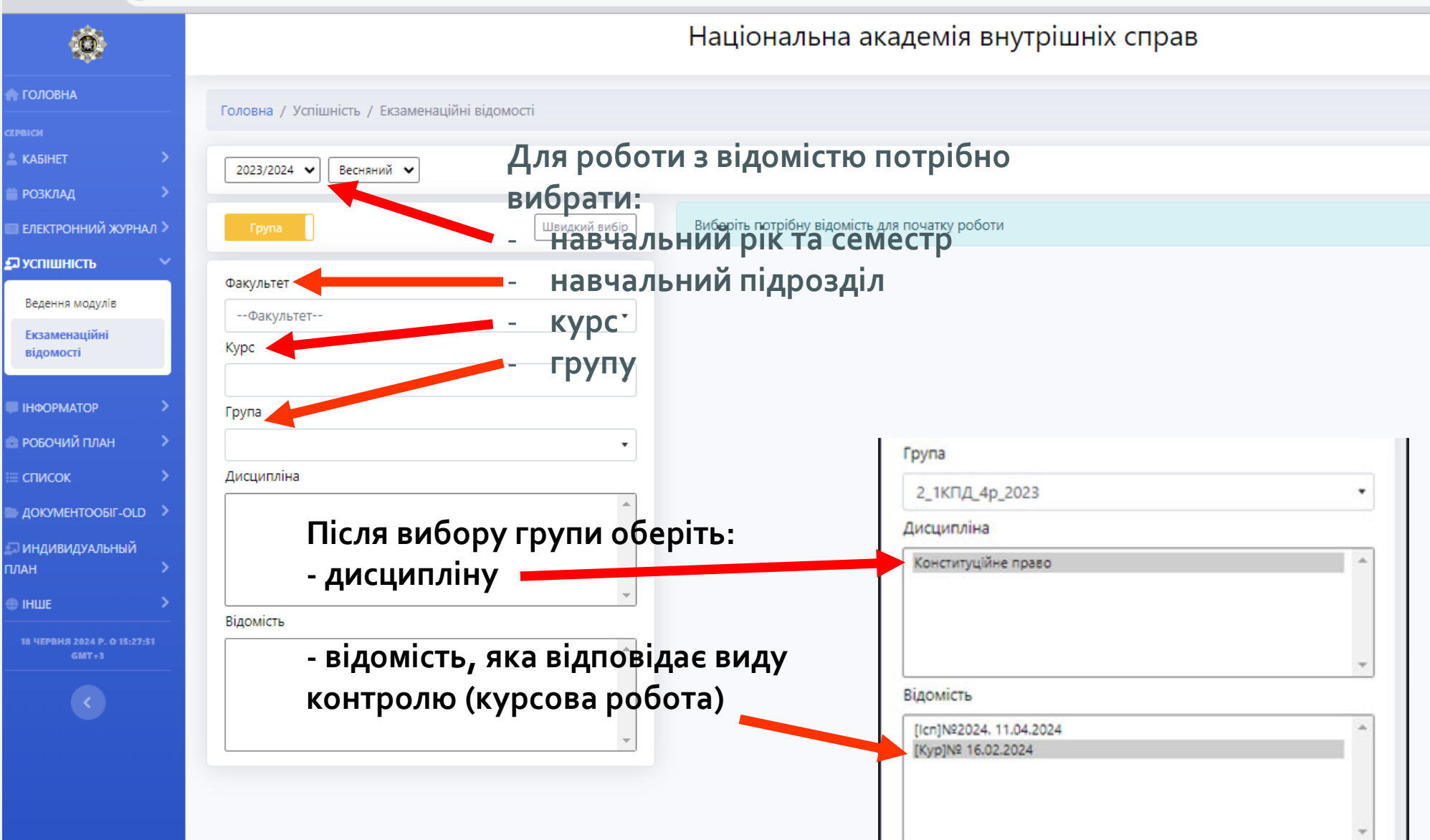

### Для доступу до редагування відомості необхідно обрати <mark>«Дату складання»</mark> та натиснути кнопку <mark>«Зберегти»</mark>

| Ном  | ер            |          |        |       |     |     |       |     |
|------|---------------|----------|--------|-------|-----|-----|-------|-----|
| Дата | реєстрації    | 16.02.2  | 024    |       |     |     |       |     |
| Дата | складання     |          |        |       |     | 8   | Збере | нти |
| Днів | на введення   | 0        | ч      | Іерв  | ень | 202 | 4     | 0   |
| Дата | закриття      | Пн       | Вт     | Ср    | Чт  | Пт  | C6    | Нд  |
|      |               |          |        |       |     |     | 1     | 2   |
| #    | Студент       | 3        | 4      | 5     | 6   | 7   | 8     | 9   |
| 1    | Багріна Олек  | 10       | 11     | 12    | 13  | 14  | 15    | 16  |
| 2    | Вінниченко В  | 17       | 18     | 19    | 20  | 21  | 22    | 23  |
| 3    | Волошин Анд   | 24       | 25     | 26    | 27  | 28  | 29    | 30  |
| 4    | Горпинченко   | IVIVIKVI | a cep  | лиов  | лч  |     |       |     |
| 5    | Гушинець Уля  | на Юр    | іївна  |       |     |     |       |     |
| 6    | Діхтяренко Лн | обов С   | Олекс  | андрі | вна |     |       |     |
| 7    | Іщик Марина   | Віктор   | івна   |       |     |     |       |     |
| 8    | Кириленко Ма  | арія М   | икола  | аївна |     |     |       |     |
| 9    | Ковмір Ангелі | на Ігор  | рівна  |       |     |     |       |     |
| 10   | Купріян Карин | на Русл  | ланівн | на    |     |     |       |     |
| 11   | Лебедь Олена  | і Юріїв  | зна    |       |     |     |       |     |

### Після підтвердження дати складання доступ до редагування відомості буде відкрито

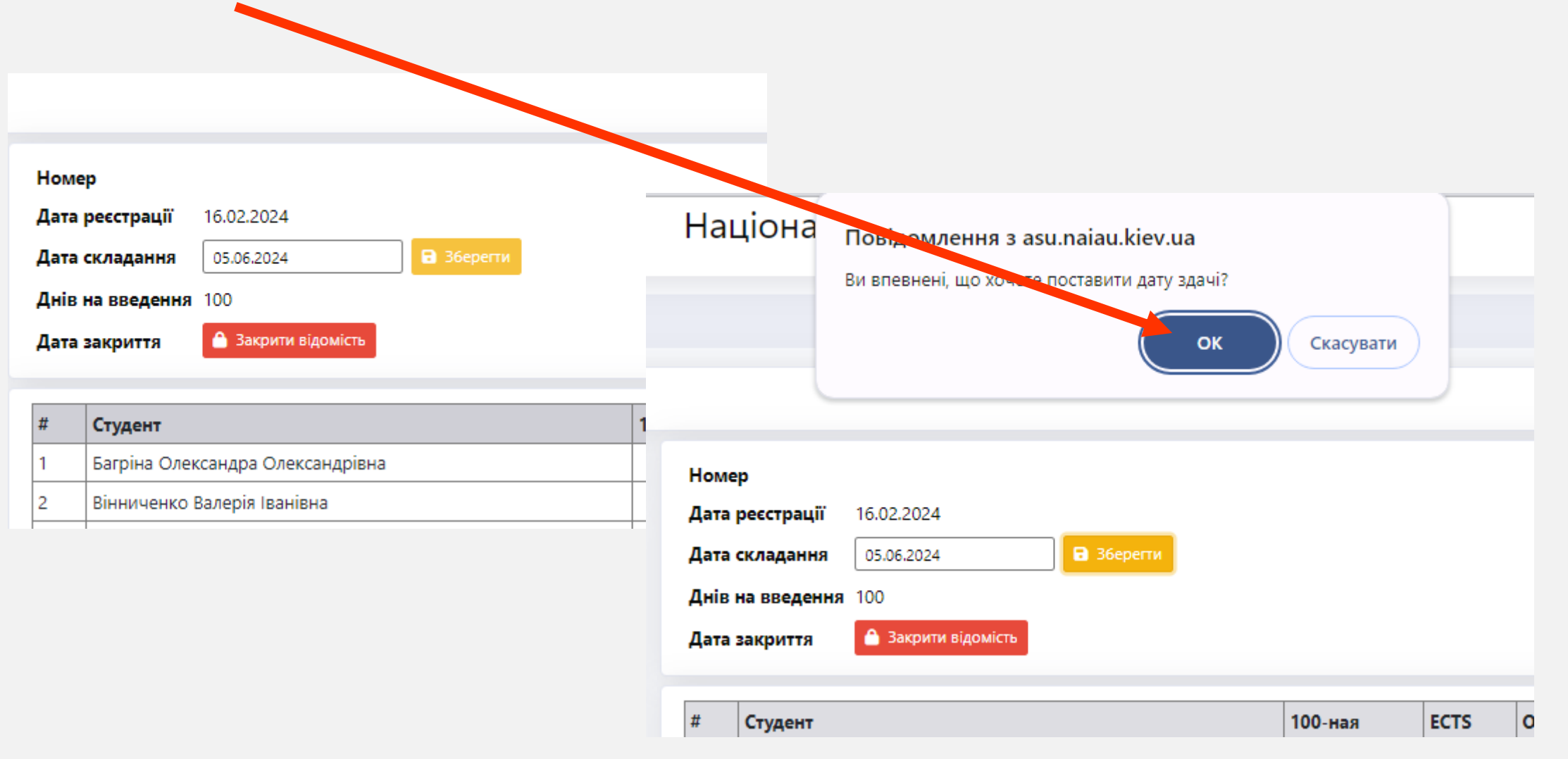

### У відомість потрібно ввести <mark>оцінки (від о до 100 балів)</mark>

| тер<br>а реєстр<br>а склада<br>в на вве<br>а закрит | рації 16.02.2024<br>ання 05.06.2024<br>едення 100<br>ття Сакрити відомість |         |      | Всьо<br>ECTS | ro 120<br>4      | Для позначення відсутніх<br>потрібно <mark>натиснути «н/з»</mark> |              |     |  |  |
|-----------------------------------------------------|----------------------------------------------------------------------------|---------|------|--------------|------------------|-------------------------------------------------------------------|--------------|-----|--|--|
| Студе                                               | HT                                                                         | 100-H   | ECTS | Оцінка       | дата редагування | Змінив                                                            |              |     |  |  |
| Багрін                                              | на Олександра Олександрівна                                                |         |      |              | 16.02.2024       | Гарбузюк Оксана В                                                 | ладиславівна | н/з |  |  |
| How                                                 | wep                                                                        |         |      | В            | сього 120        |                                                                   | ладиславівна | н/з |  |  |
| Дат                                                 | а ресстрації 16.02.2024                                                    |         |      | E            | CTS 4            |                                                                   | ладиславівна | н/з |  |  |
| Дат                                                 | а складання 05.06.2024                                                     |         |      |              |                  |                                                                   | ладиславівна | н/з |  |  |
| Дні                                                 | в на введення 100<br>а закриття 🔒 Закрити відомість                        |         |      |              |                  |                                                                   | ладиславівна | Н/З |  |  |
| -                                                   | A CONTRACTOR OF A CONTRACT                                                 |         |      |              |                  |                                                                   | ладиславівна | н/з |  |  |
| #                                                   | Студент                                                                    | 100-ная | ECTS | Оцінка       | дата редагування | Змінив                                                            | ладиславівна | н/з |  |  |
| 1                                                   | Багріна Олександра Олександрівна                                           | 86 🗸    | В    | добре        | 18.06.2024       | Халюк ДБ С. О.                                                    | ладиславівна | н/з |  |  |
| 2                                                   | Вінниченко Валерія Іванівна                                                |         | ]    |              | 16.02.2024       | Гарбузюк Оксана                                                   | ладиславівна | н/з |  |  |
| 3                                                   | Волошин Андрій Юрійович                                                    |         |      |              | 16.02.2024       | Гарбузюк Оксана                                                   | ладиславівна | н/з |  |  |
| 4                                                   | Горпинченко Микита Сергійович                                              |         |      |              | 16.02.2024       | Гарбузюк Оксана                                                   | ладиславівна | Н/З |  |  |
| Луць                                                | Анастасія Іванівна                                                         |         |      |              | 16.02.2024       | Гарбузюк Оксана В                                                 | ладиславівна | Н/З |  |  |
|                                                     |                                                                            |         |      |              | 10 00 0004       |                                                                   |              |     |  |  |

#### Національна академія внутрішніх справ

#### Увага!!!

Для введення оцінок до відомості відводиться термін (від дня реєстрації відомості), після закінчення якого режим редагування буде недоступним!

Номер Дата реєстрації 16.02.2024 Дата складання 05.06.2024 Днів на введення 100 Дата закриття Закрити відомість **Всього** 120

ECTS 4

Для перенесення відомості потрібно натиснути «Закрити відомість»

Украї Збережено

!!! Після закриття відомості режим редагування буде недоступним

| #  | Студент                          | 100-ная | ECTS | Оцінка   | дата редагування | Змінив                        |     |
|----|----------------------------------|---------|------|----------|------------------|-------------------------------|-----|
| 1  | Багріна Олександра Олександрівна | 86 🗸    | В    | добре    | 18.06.2024       | Халюк ДБ С. О.                | н/з |
| 2  | Вінниченко Валерія Іванівна      | 90      | А    | відмінно | 18.06.2024       | Халюк ДБ С. О.                | н/з |
| 3  | Волошин Андрій Юрійович          |         |      |          | 16.02.2024       | Гарбузюк Оксана Владиславівна | н/з |
| 4  | Горпинченко Микита Сергійович    |         |      |          | 16.02.2024       | Гарбузюк Оксана Владиславівна | н/з |
| 5  | Гушинець Уляна Юріївна           |         |      |          | 16.02.2024       | Гарбузюк Оксана Владиславівна | н/з |
| 6  | Діхтяренко Любов Олександрівна   |         |      |          | 16.02.2024       | Гарбузюк Оксана Владиславівна | н/з |
| 7  | Іщик Марина Вікторівна           |         |      |          | 16.02.2024       | Гарбузюк Оксана Владиславівна | н/з |
| 8  | Кириленко Марія Миколаївна       |         |      |          | 16.02.2024       | Гарбузюк Оксана Владиславівна | н/з |
| 9  | Ковмір Ангеліна Ігорівна         |         |      |          | 16.02.2024       | Гарбузюк Оксана Владиславівна | н/з |
| 10 | Купріян Карина Русланівна        |         |      |          | 16.02.2024       | Гарбузюк Оксана Владиславівна | н/з |
| 11 | Лебедь Олена Юріївна             |         |      |          | 16.02.2024       | Гарбузюк Оксана Владиславівна | н/з |